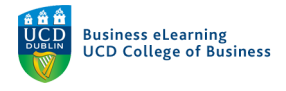

## Adding your lecture subchannel to your module on Brightspace

If you have organised your lecture recordings into subchannels you can easily share all the recordings in that sub channel on your module on Brightspace. All you need to do is copy one link into the module and any video that gets added to that sub channel will automatically be accessible by the students.

If you are not already logged in to the media server, go to <u>https://qsblc.ucd.ie</u> and click log in. Enter your username and password.

| $\leftrightarrow$ $\rightarrow$ $C$ $\triangleq$ qsblc.ucd.ie/login/ |   |                                                      |            |
|----------------------------------------------------------------------|---|------------------------------------------------------|------------|
| Menu                                                                 |   | Search Q                                             |            |
|                                                                      |   | Authentication                                       |            |
|                                                                      |   | To access this page, you must authenticate yourself. | · ·        |
|                                                                      |   | *Email or username:<br>elanor.mcdonald@ucd.ie        |            |
|                                                                      |   | *Password:<br>                                       | <i>ب</i> م |
|                                                                      | - | Return to home page                                  | •<br>•     |

In the top right, click your name and select My channel.

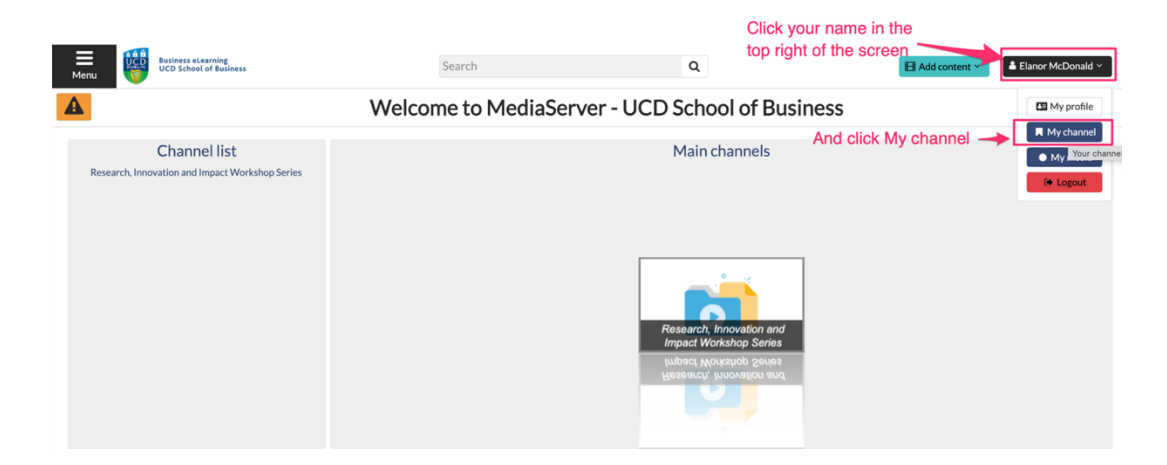

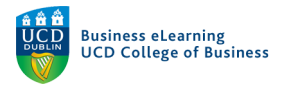

Hover over the sub channel that you wish to add to Brightspace and click *Edit*.

| Elanor McDonald                                                     |                                                    |   |                                          |                   |                 |  |  |  |  |
|---------------------------------------------------------------------|----------------------------------------------------|---|------------------------------------------|-------------------|-----------------|--|--|--|--|
| O Display ~                                                         |                                                    |   | Lud Statistics & Edit                    | Add a sub channel | 🗄 🕇 Add a video |  |  |  |  |
| Channel content: 4 channel(s), 15 video(s)<br>Storage usage: 5.7 GB | • The sub channel appears.                         |   |                                          |                   |                 |  |  |  |  |
| Sub channels                                                        |                                                    | - |                                          |                   |                 |  |  |  |  |
| 6                                                                   | BMGTXXXX<br>Storage usage: 0 B<br>See ZEdit Delete | 6 | Module Design<br>Storage usage: 226.5 MB |                   |                 |  |  |  |  |
| 6                                                                   | Module Content<br>Storage usage: 1.3 GB            | 6 | Module 1<br>Storage usage: 2.1 MB        |                   |                 |  |  |  |  |

Navigate to the *Permissions* tab. Ensure *Authenticated users* is set to Yes on both *Channel* and *Media* access. Click *Save changes*.

|                            |                                                                                                    | E                                 | Elanor McI       | Donald > E       | dit: BMGT        | XXXX             |                  |                  |  |
|----------------------------|----------------------------------------------------------------------------------------------------|-----------------------------------|------------------|------------------|------------------|------------------|------------------|------------------|--|
|                            | Parameters Preview Image Permissions Statistics                                                                  |                                   |                  |                  |                  |                  |                  |                  |  |
|                            | Permissions Check the Permissions tab of the channel                                                             |                                   |                  |                  |                  |                  |                  |                  |  |
|                            | If a permission inherits contradictory values (one saying "yes" and another "no"), the permission will be "yes". |                                   |                  |                  |                  |                  |                  |                  |  |
|                            | Authentication groups                                                                                            | Authentication groups permissions |                  |                  |                  |                  |                  |                  |  |
|                            | A Non authenticated users                                                                                        |                                   |                  |                  |                  |                  |                  |                  |  |
|                            | Access                                                                                                    | Add                               | Edit             | Publish          | Statistics       | Moderate         | Subtitle         | Delete           |  |
|                            | This Channel Untouched V                                                                                         | X<br>Untouched V                  | X<br>Untouched V |                  | X<br>Untouched V |                  |                  | X<br>Untouched V |  |
|                            | Media X<br>Untouched V                                                                                           | X<br>Untouched V                  | X<br>Untouched V | X<br>Untouched V | X<br>Untouched V | X<br>Untouched V | X<br>Untouched V | ¥<br>Untouched ↓ |  |
| Authenticated users to Yes | Authenticated users                                                                                              |                                   |                  |                  |                  |                  |                  |                  |  |
| channel and media access   | Access                                                                                                    | Add                               | Edit             | Publish          | Statistics       | Moderate         | Subtitle         | Delete           |  |
|                            | This<br>channel Yes                                                                                              | X<br>Untouched V                  | X<br>Untouched V |                  | X<br>Untouched V |                  |                  | X<br>Untouched V |  |
|                            | Media Yes V                                                                                                    | ×<br>Untouched ∽                  | X<br>Untouched V | X<br>Untouched V | X<br>Untouched V | X<br>Untouched V | X<br>Untouched V | X<br>Untouched V |  |
|                            | A Local users                                                                                                    |                                   |                  |                  |                  |                  |                  |                  |  |
|                            | Access                                                                                                    | Add                               | Edit             | Publish          | Statistics       | Moderate         | Subtitle         | Delete           |  |
|                            | This channel Untouched V                                                                                         | X<br>Untouched V                  | X<br>Untouched V |                  | X<br>Untouched V |                  |                  | ×<br>Urtouched ∨ |  |
|                            | Media                                                                                                    | ×                                 | ×                | ×                | ×                | ×                | ×                | × Save chan      |  |
|                            |                                                                                                    |                                   |                  |                  |                  | Save your        | changes -        |                  |  |

Navigate to the Parameters tab of the sub channel and copy the LTI link.

## Elanor McDonald > Edit: BMGTXXXX

|                                                        | Parameters Preview image Permissions Statistics      |
|--------------------------------------------------------|------------------------------------------------------|
| Parameters                                             |                                                      |
| About this channel                                     |                                                      |
| Channel added on: Sept<br>Storage used by this channed | and its content: 0 B Update Copy the LTI link        |
| Normal link 🔞                                          | https://qsblc.ucd.ie/channels/bmgtxxxx/              |
| Permalink 🕑                                            | https://qsblc.ucd.ie/permalink/c1261b7ff75aa0j1ry0k/ |
| IT II II II O                                          | https://oshle.ucdie/lti/c1261h7ff75aa0i1rv0k/        |

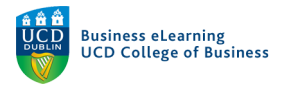

Navigate to the module on Brightspace and the area that you wish to add the sub channel to. Select *Existing Activites* and *External Learning Tools*.

| Search Topics        | Q  | Lecture Re                                   | cordings 🗸                  |                          | 🔒 Print | 🛟 Se |
|----------------------|----|----------------------------------------------|-----------------------------|--------------------------|---------|------|
| Overview 日本の目的 日本の目的 |    | Add dates and restricti<br>Add a description | <sup>ons</sup> Go to Existi | ing Activites            |         |      |
| Hodule Schedule      |    | Upload / Create 🗸                            | Existing Activities 🐱       | 🌮 Bulk Edit              |         |      |
| Learning Materials   | 12 |                                              | Assignments                 | create and update topics | ;       |      |
| Start Here           | 2  | Add a sub-unit                               | Checklist                   |                          |         |      |
| Lecture Content      | 7  |                                              | Discussions                 |                          |         |      |
|                      |    |                                              | ePortfolio Item             | Learning Tools           |         |      |
| Assessment           | 3  |                                              | External Learning Tools     | Ŭ                        |         |      |
| iii Online Class     |    |                                              | Form Templates              | _                        |         |      |
| Lecture Recordings   |    |                                              | Google Drive                |                          |         |      |
| Add a unit           |    |                                              | OneDrive                    |                          |         |      |

Scroll down until you see the option, 'Create New LTI Link'.

| ← ✓                         |                      |  |
|-----------------------------|----------------------|--|
| Testing TLI                 |                      |  |
| Titel                       |                      |  |
| Video Assignments launch    |                      |  |
| Video Assignments QL launch |                      |  |
| Video Test                  |                      |  |
| Zoom                        | Zoom                 |  |
| < 1                         | / 1 > 200 per page ~ |  |
| Create New LTI Link         | eate New LTI Link    |  |
| Cancel                      |                      |  |

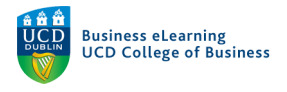

In the pop-up window, add a title for the sub channel (we recommend using a logical naming convention such as, '*Weekly Lecture Recordings*') and then paste in the LTI link, which you copied from the media server.

| d Activity                |               |            |                        |  |
|---------------------------|---------------|------------|------------------------|--|
| ← ~                       |               |            |                        |  |
| Create                    | N             | ame the su | ıb channel link        |  |
|                           |               |            |                        |  |
| Title *                   |               |            |                        |  |
| Weekly Lecture Record     | ings          |            |                        |  |
| LTI URL *                 |               |            |                        |  |
| https://qsblc.ucd.ie/lti/ | c1261b7ff75aa | 0j1ryOk/   |                        |  |
| Tool *                    |               |            | Copy the LTL link      |  |
|                           |               |            |                        |  |
|                           |               |            |                        |  |
| Create and Insert         | Create        | Cancel     |                        |  |
|                           |               |            |                        |  |
|                           |               | <b>—</b> c | lick Create and Insert |  |
| Cancel                    |               |            |                        |  |
|                           |               |            |                        |  |

The sub channel and all the recordings contained within are now available to the students.

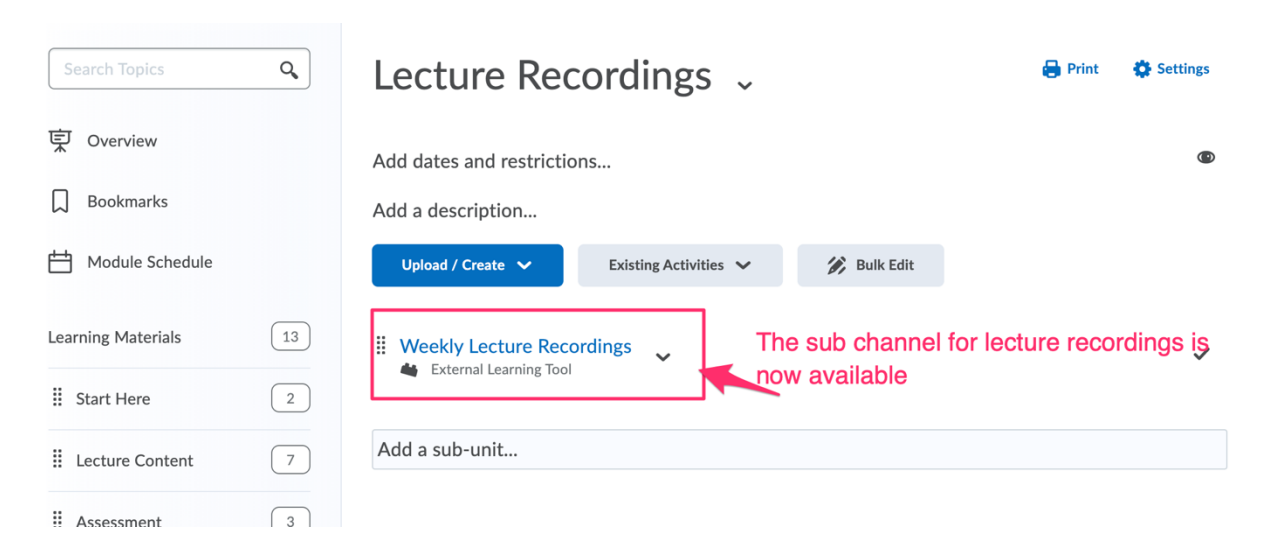